# Tap the Online Value of your library card

Northbrook Public Library 1201 Cedar Lane nbkref@northbrook.info 847.272.6224

### Goals: learn how to...

- Create and manage your account
- Place holds, renew materials, pay overdues
- Sign up for email notification
- Register for classes
- View enewspapers, emagazines

### Create your account

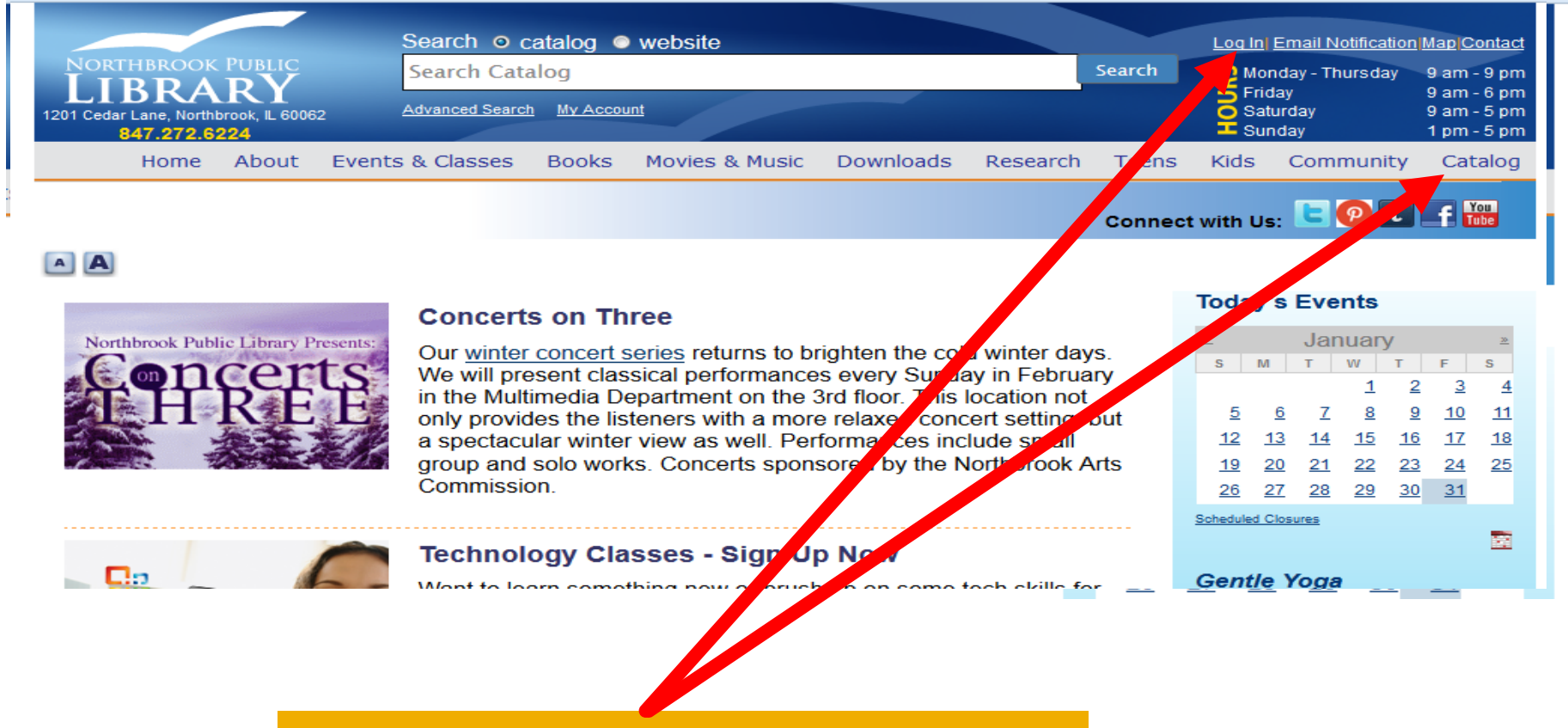

On the library website www.northbrook.info, click Log in or Catalog (then log-in).

### **Barcode and password**

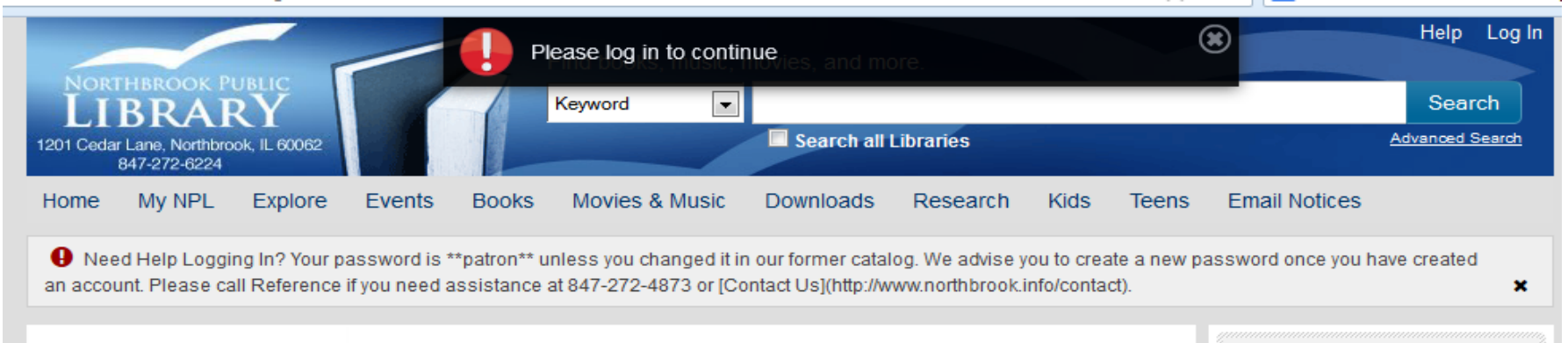

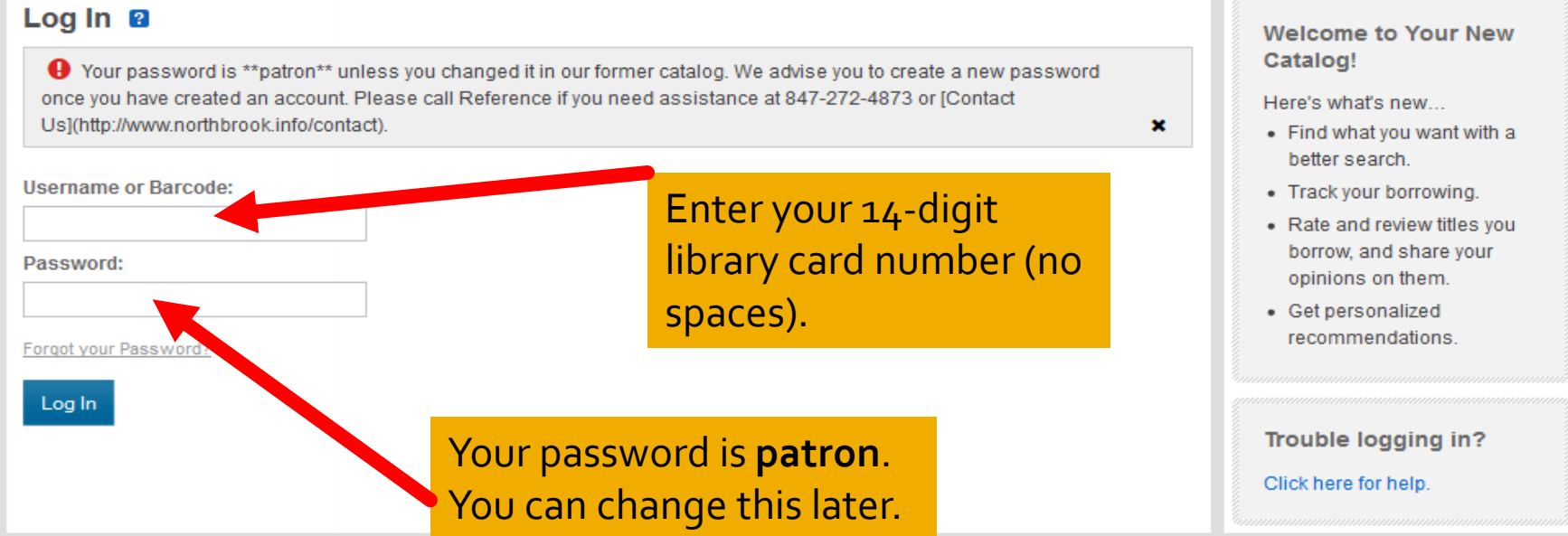

### Verify your name, add age\*

| Find books, music, movies                                                                                                    | , and more.                                                                                                  | Help Log In                |
|----------------------------------------------------------------------------------------------------|----------------------------------------------------------------------------------------------------|----------------------------|
|                                                                                                    |                                                                                                    | Search                     |
| 1201 Cedar Lane, Northbrook, IL 60062                                                                                                    | earch all Libraries Ad                                                                                       | vanced Search              |
| Home My NPL Explore Events Books Movies & Music Down                                                                                                    | nloads Research Kids Teens Email Notices                                                                     |                            |
| • Need Help Logging In? Your password is **patron** unless you changed it in our for<br>an account. Please call Reference if you need assistance at 847-272-4873 or [Contact Us | mer catalog. We advise you to create a new password once you have<br>s](http://www.northbrook.info/contact). | created 🗙                  |
| Welcome to your New Catalog!<br>We've retrieved the following information from your library account. If any of the information                                                  | Step 1/2<br>Frequently Ask<br>Questions                                                                      | ed                         |
| First Name: *                                                                                                    | nfirm your identity here.                                                                                    | e's Privacy                |
| First name here                                                                                                    |                                                                                                    |                            |
| Last Name: *                                                                                                    |                                                                                                    |                            |
| Last name here                                                                                                    |                                                                                                    |                            |
| Email Address: 🕄                                                                                                    | *Why tell your age? To                                                                                       | participate in             |
| Date of Birth:                                                                                                    | social networking feature                                                                                    | es—tagging                 |
| month year                                                                                                    | items, following other rev                                                                                   | viewers <mark>,</mark> etc |
|                                                                                                    | you must be an adult.                                                                                        |                            |
|                                                                                                    | Next                                                                                                    |                            |
|                                                                                                    | –<br>Privacy Statement • Terms of Use • SiLC • CARLI • WorldCat • Mag                                        | • Email Notices            |

### Create your username

| NORTHBROOK PUBLIC<br>LIBRARY<br>1201 Cedar Lane, Northbrook, IL 60062<br>847-272-6224                                                                                                    | Help<br>Help<br>Word Search all Libraries Advanced S                                                                                                    | Log In<br>ch<br>earch |
|----------------------------------------------------------------------------------------------------|----------------------------------------------------------------------------------------------------|-----------------------|
| Home         My NPL         Explore         Events         Books         Mo           •         Need Help Logging In? Your password is **patron** unless an account. Please call Reference if you need assistance at 847                                                                                                    | ovies & Music Downloads Research Kids Teens Email Notices<br>s you changed it in our former catalog. We advise you to create a new password once you have created<br>7-272-4873 or [Contact Us](http://www.northbrook.info/contact). | ×                     |
| Almost there!<br>Please fill in the required fields to complete the registration proc                                                                                                    | Step 2/2<br>Frequently Asked<br>Questions<br>What is this website's Prive<br>Policy?                                                                                                    | icy                   |
| BiblioCommons Terms of Use<br>Last updated June 17, 2011<br>Northbrook Public Library has entered into an agreement with E<br>easier to track your holds and renewals and find the titles you a<br>service to share ratings and commentary about the titles you fin<br>BiblioCommons users. When you use the pages in Northbrook<br>BiblioCommons" in the lower left-hand corner of the screen, you<br>Service" and these BiblioCommons Terms of Use apply. Your u<br>BiblioCommons Terms of Use, and indicates that you accept th<br>Statement, together they are the only documents that govern you | Create your username here— <u>not</u><br>your actual name. Use letters,<br>numbers, underscores, up to 24<br>characters. No spaces allowed, and<br>not case sensitive.                                                               |                       |
| BiblioCommons Service if you do not accept the Terms of Use;<br>Is this the only policy governing my use of the lib<br>No. Northbrook Public Library may have additional policies that<br>the library's homepage to view these documents, or speak to a<br>I accept the Terms of Use *                                                                                                    | please read them carefully.<br>prary's services?<br>t govern other aspects of the services we offer. Please check<br>a librarian.<br><b>gister,</b> and<br>t're done.<br>Register                                                    |                       |

### Manage your account

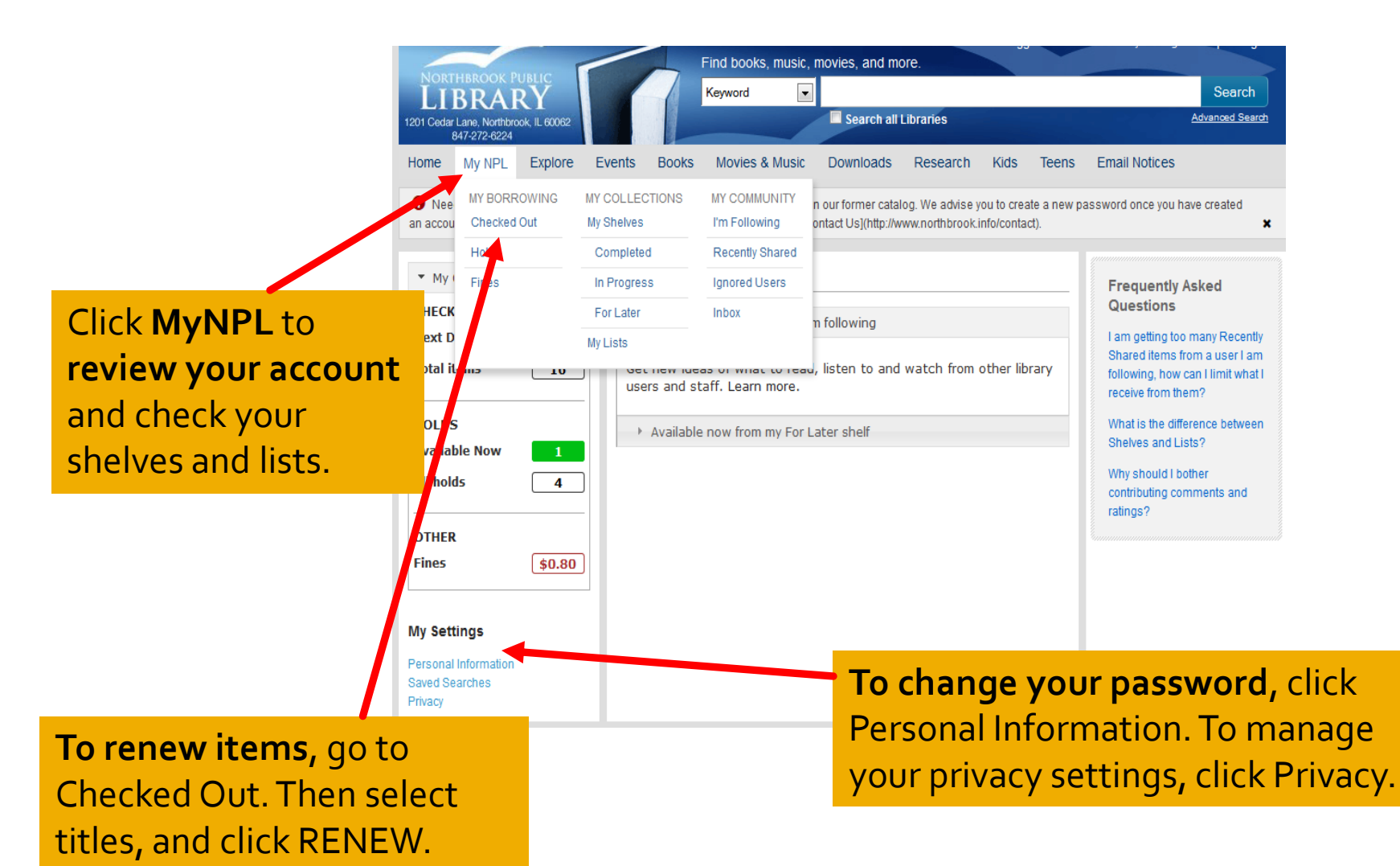

### Place holds or add to shelves

| ~                                                                            | 1                                         | Find books, music, r                               | novies, and mo                         | ore.                               |                          |                     |                    | Help Log In     |
|------------------------------------------------------------------------------|-------------------------------------------|----------------------------------------------------|----------------------------------------|------------------------------------|--------------------------|---------------------|--------------------|-----------------|
| NORTHBROOK PUBLIC                                                            |                                           | Keyword 💌                                          | My promised                            | land shavit                        |                          | _                   |                    | Search          |
| 1201 Cedar Lane, Northbrook, IL 60062<br>847-272-6224                        |                                           |                                                    | Search all I                           | Libraries                          |                          |                     |                    | Advanced Search |
| Home My NPL Explore E                                                        | vents Books                               | Movies & Music                                     | Downloads                              | Research                           | Kids                     | Teens               | Email Notices      |                 |
| • Need Help Logging In? Your pass<br>an account. Please call Reference if yo | word is **patron** u<br>u need assistance | inless you changed it in<br>at 847-272-4873 or [Co | our former catal<br>ntact Us](http://w | og. We advise y<br>ww.northbrook.i | ou to crea<br>nfo/contac | te a new pa<br>xt). | assword once you h | nave created    |
| Keyword search results for <b>2</b><br>My promised land shavit               | Cli                                       | ck here to<br>ace a <b>hold</b>                    | Sort by Rele                           | evance 💌                           | Save                     | e Search            |                    |                 |
| Available now Format                                                         | Found 3 items a                           | it Northbrook Public Lit                           | orary                                  |                                    |                          |                     |                    |                 |
| <ul><li>Books</li><li>Other</li></ul>                                        | MY MY MY                                  | y Promised Land                                    | v of Israel                            | Place a Hol                        | d                        |                     |                    |                 |
| Acquired 💽                                                                   | LAND ARI SHAVIT BY                        | Shavit, Ari                                        | y of israel                            | Add to My                          | Shelves                  |                     |                    |                 |
| Titles I can                                                                 | (B<br>95                                  | ook - 2013)<br>66.94 SHA <u>and more</u>           | _                                      | Completed<br>In Progress           |                          |                     |                    |                 |
| Content 💽                                                                    | AI                                        | l copies in use <u>View De</u><br>verage Pating:   | e <u>tails</u>                         | For Later                          |                          |                     |                    |                 |
| Audience 💽                                                                   | *                                         | Attor h                                            | nere to p                              | lace the                           | item                     | 1                   |                    |                 |
| Form/Conro                                                                   |                                           | on or                                              | le of vou                              | r shelve                           | es.                      |                     |                    |                 |

### Sign up for email notification.

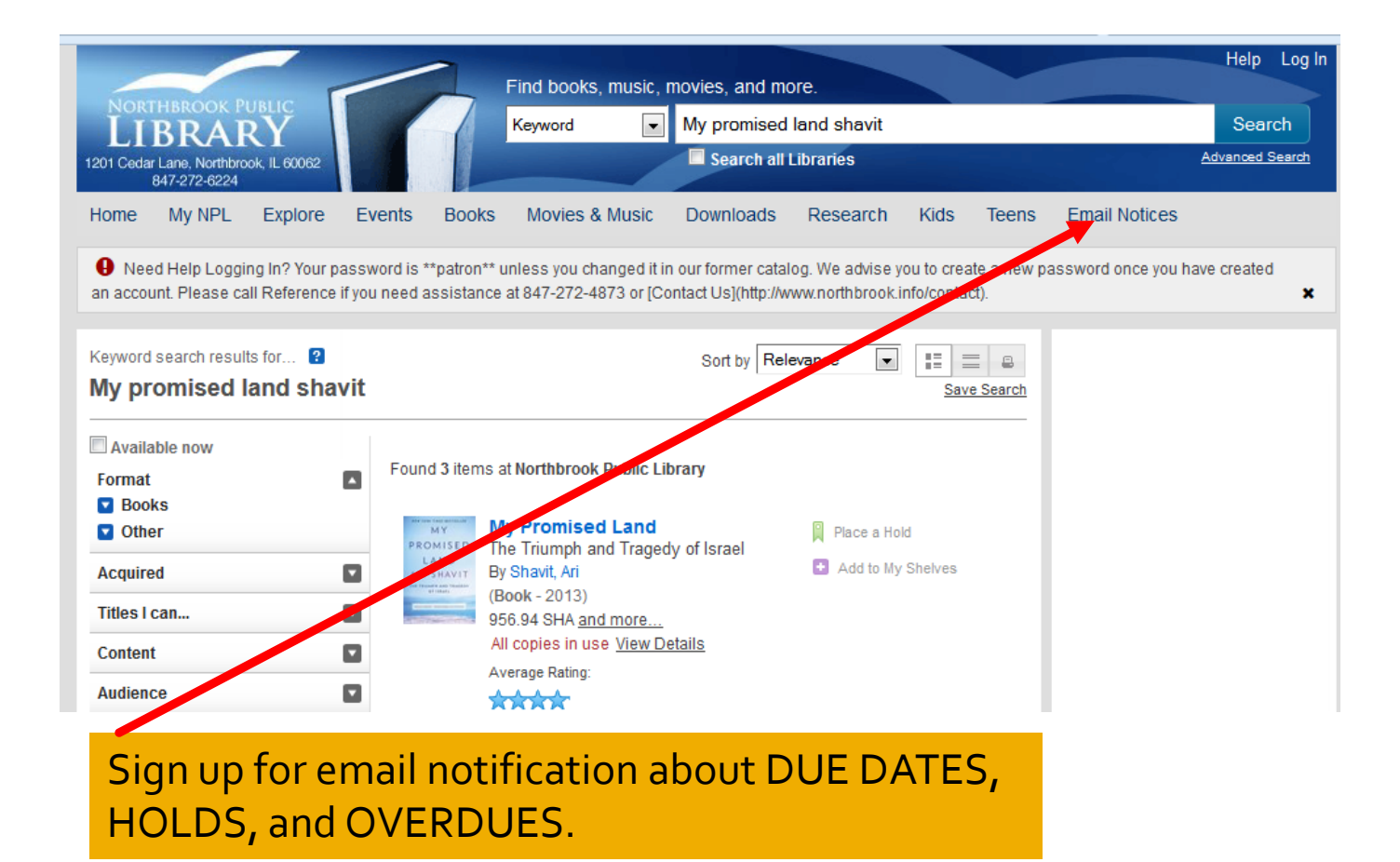

## Sign up for Technology Classes

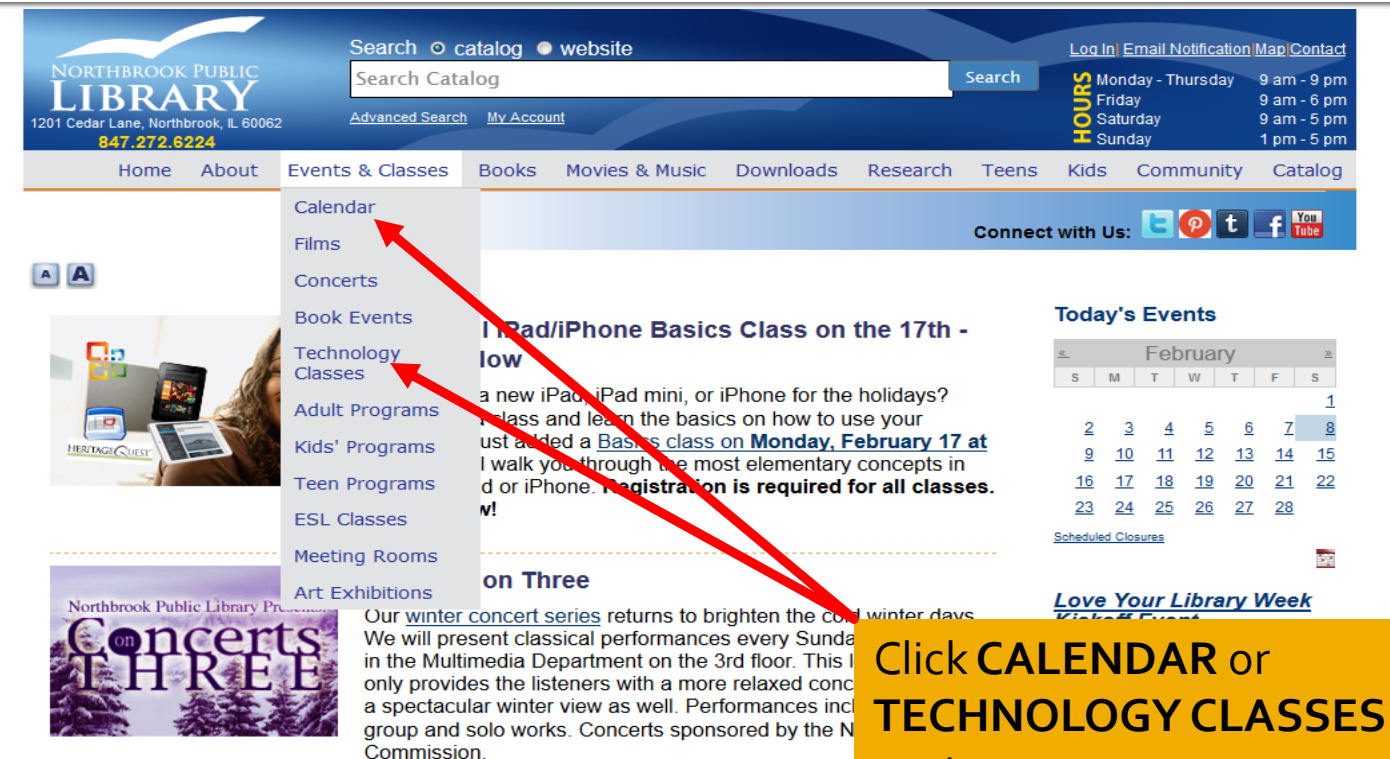

### to sign up.

### Check out an **iPad** or Macbook Pro to use in the library

### Check out a MacBook or iPad

The library has added two 15" MacBook Pros for Northbrook patrons to use in-house! Both laptops come with apps like Garage Band, iMovie, Keynote, Pages, Numbers, and Adobe's Creative Cloud collection, which includes Photoshop, Premiere Pro, Illustrator, and more. If you're in high school or older, stop at the Periodicals Desk on the second floor with your Northbrook library

### Drop-In Tech Help

Saturday, February 8, 2014 - 10<sup>.</sup>00am

### Art Smart (For Families) Saturday, February 8, 2014

### **Read Newspapers & Magazines**

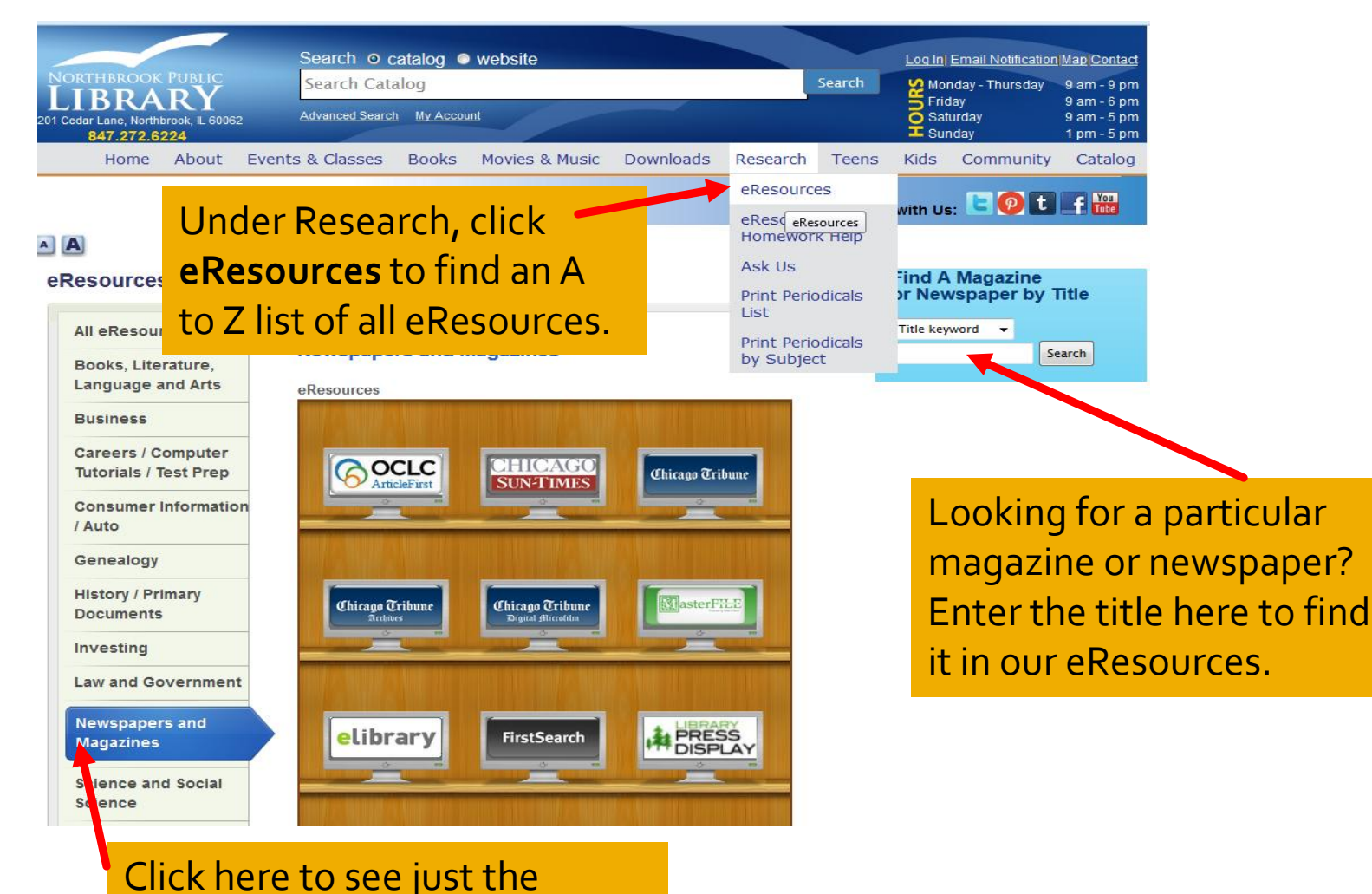

### Newspapers and Magazines.

### Z is for Zinio

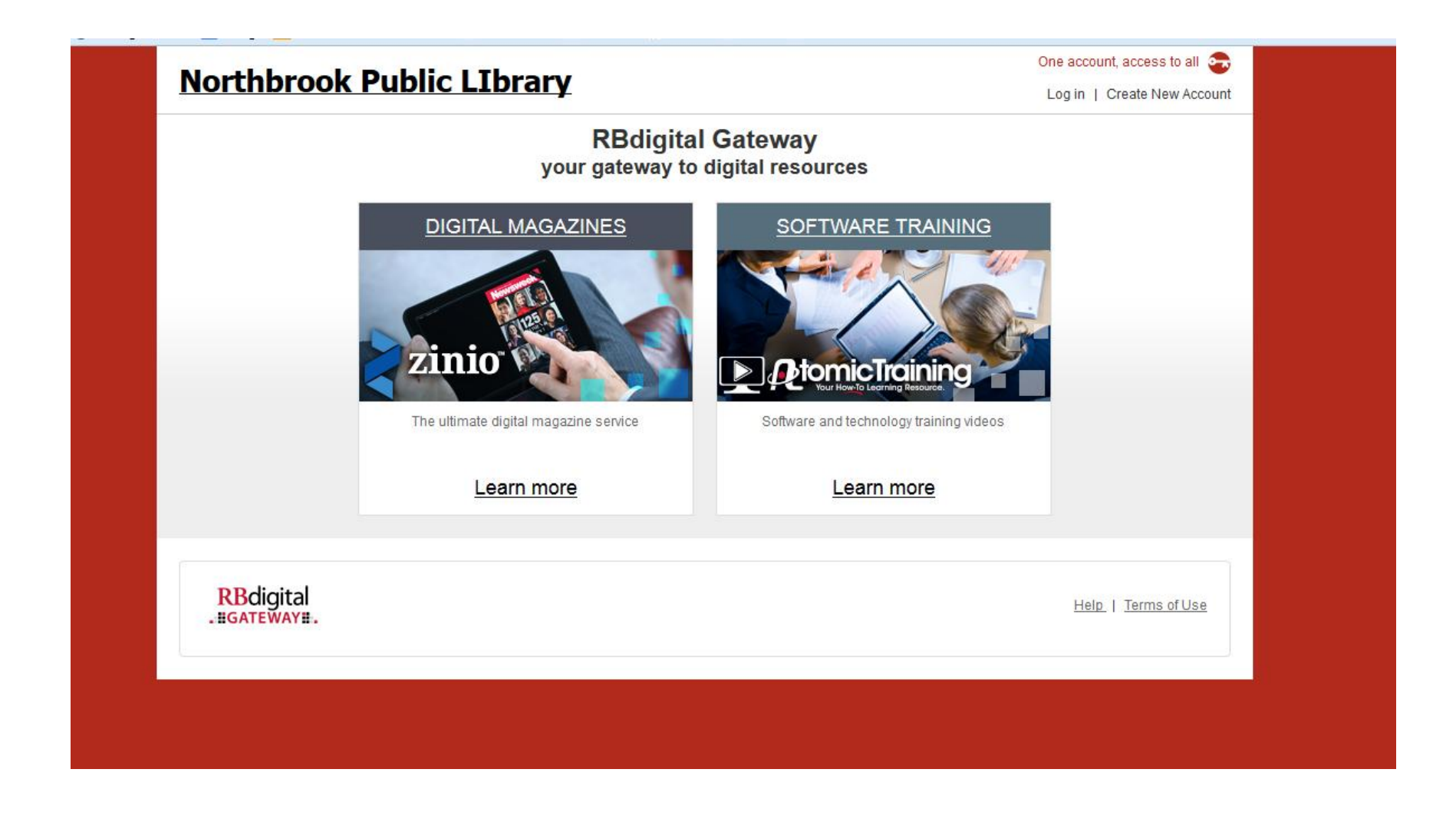

## Zinio sample page

| zinio help tips x<br>turn a page zoom in closer explore all pages<br>turn pages by clicking the forward/back buttons, using the<br>arrow keys or clicking the edge of the page.<br>Show tips at startup<br>Show tips at startup<br>Companies<br>Companies<br>Comp |                                                                                                    |   | Martha stewart                                                                      | a start of the spin of the spin of the spi |
|----------------------------------------------------------------------------------------------------|----------------------------------------------------------------------------------------------------|---|-------------------------------------------------------------------------------------|----------------------------------------------------------------------------------------------------|
| turn a page       zoom in closer       explore all pages         turn pages by clicking the forward/back buttons, using the arrow keys or clicking the edge of the page.       clear the cluster the edge of the page.         Image: show tips at startup       show tips at startup                                                                                                    | zinio help tips                                                                                         | x | and Grave Start                                                                     | C                                                                                                    |
| turn pages by dicking the forward/back buitons, using the arrow keys or dicking the edge of the page. I show tips at startup I show tips at startup                                                                                                    | turn a page zoom in closer explore all pages                                                            |   | healthy & deliciou<br>meals fo<br>the new yea                                       | s<br>ir<br>ir                                                                                                    |
| Show tips at startup                                                                                                    | turn pages by clicking the forward/back buttons, using the arrow keys or clicking the edge of the page. |   | clear th<br>clutte<br>46 ways to go<br>organize<br>Turn page<br>Surace<br>decoratin | le er et et la la la la la la la la la la la la la                                                                                                    |
| La la la la la la la la la la la la la la                                                                                                    | 🗹 show tips at startup                                                                                  |   | Subtrons te<br>your hom                                                             | 16                                                                                                    |
| Turn page                                                                                                    |                                                                                                    |   | Animary / Robinsory 200                                                             | IN<br>15                                                                                                    |
|                                                                                                    |                                                                                                    |   | Turn page                                                                           | e                                                                                                    |

# Library Press Display lets you page through newspapers.

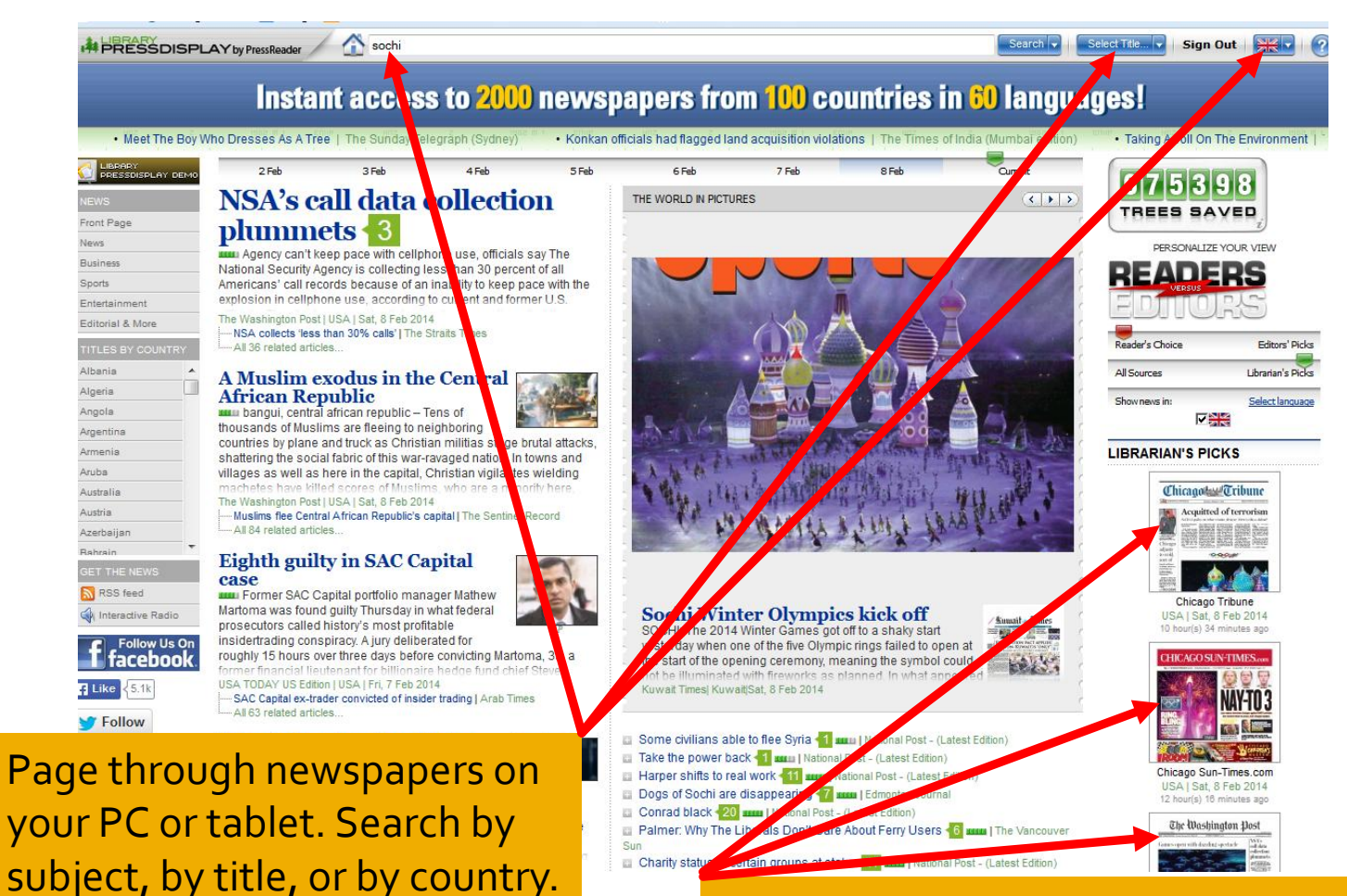

Click here to read today's Chicago Tribune, Sun-Times, or Washington Post.

### Your library card—use it online.

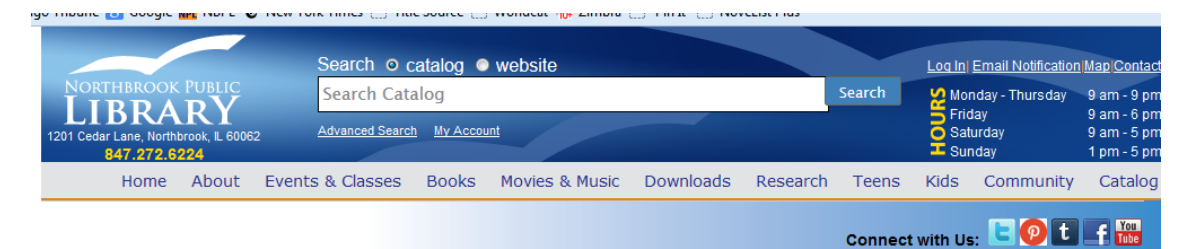

### A

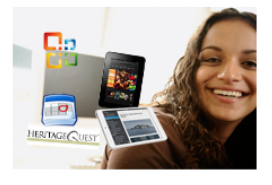

### Additional iPad/iPhone Basics Class on the 17th -Sign Up Now

Did you get a new iPad, iPad mini, or iPhone for the holidays? Sign up for a class and learn the basics on how to use your device. We just added a <u>Basics class on Monday, February 17 at</u> <u>7pm</u> that will walk you through the most elementary concepts in using an iPad or iPhone. **Registration is required for all classes.** Sign up now!

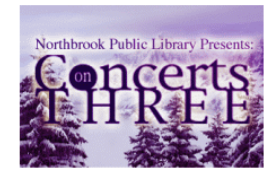

### **Concerts on Three**

Check out a MacBook or iPad

Our <u>winter concert series</u> returns to brighten the cold winter days. We will present classical performances every Sunday in February in the Multimedia Department on the 3rd floor. This location not only provides the listeners with a more relaxed concert setting, but a spectacular winter view as well. Performances include small group and solo works. Concerts sponsored by the Northbrook Arts Commission.

Check out an **iPad** or Macbook Pro to use in the library.

The library has added two <u>15" MacBook Pros for Northbrook</u> <u>patrons to use in-house</u>! Both laptops come with apps like Garage Band, iMovie, Keynote, Pages, Numbers, and Adobe's Creative Cloud collection, which includes Photoshop, Premiere Pro, What rates and mean flyander in birth cacheal or addee store at the

### Today's Events

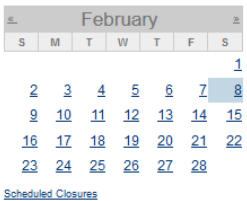

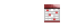

### Love Your Library Week

<u>Kickoff Event</u> Saturday, February 8, 2014

### <u>Essential Tremor Support</u>

Group Saturday, February 8, 2014 - 10:00am

### Drop-In Tech Help

Saturday, February 8, 2014 - 10:00am

Art Smart (For Families)

Go to <u>www.northbrook.info</u> to tap the online value of your library card.